# Prolec PME 100-500 Quick Start Guide

0

Plant Safety Solutions Take the guesswork out of Safety

www.prolec.co.uk service@prolec.co.uk +44 (0)1202 441 000

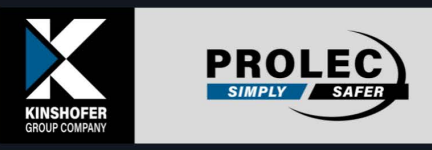

P RO

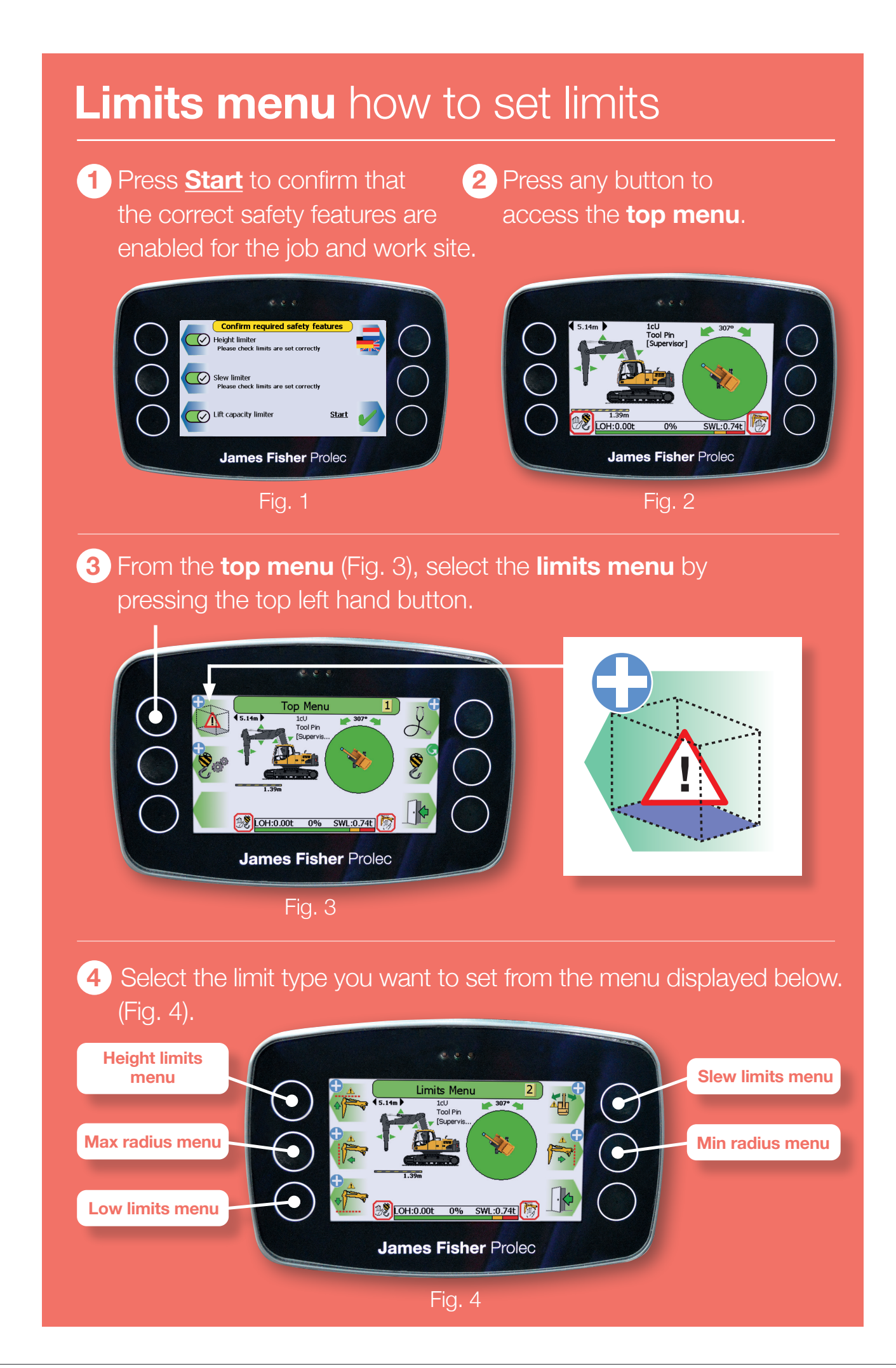

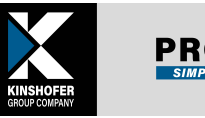

# PME | Quick start guide

# Height limits menu

#### **1** From the **limits menu** (Fig. 4), select **height limits** (top left button).

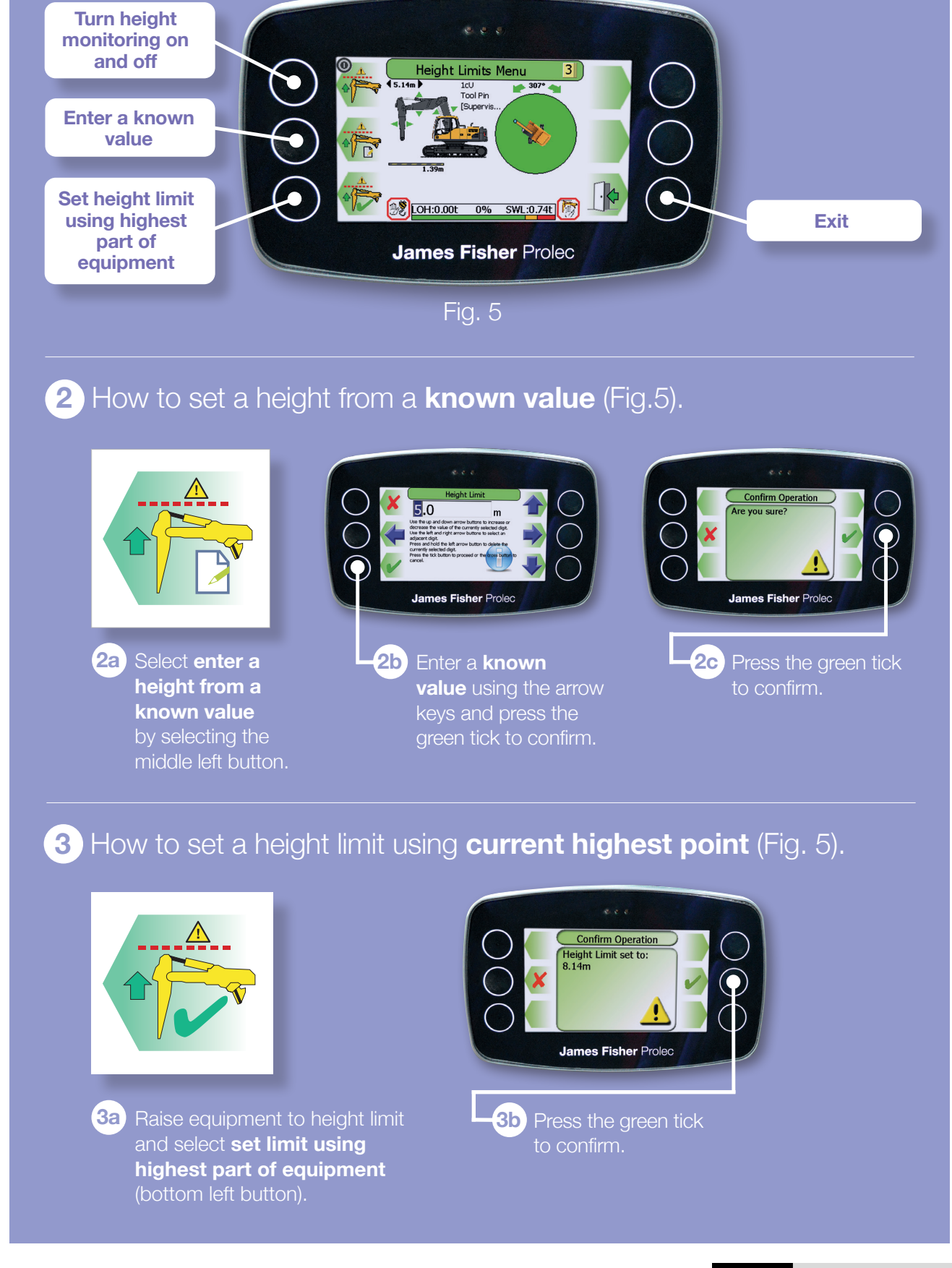

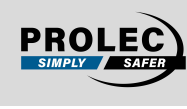

## Max / min radius menu

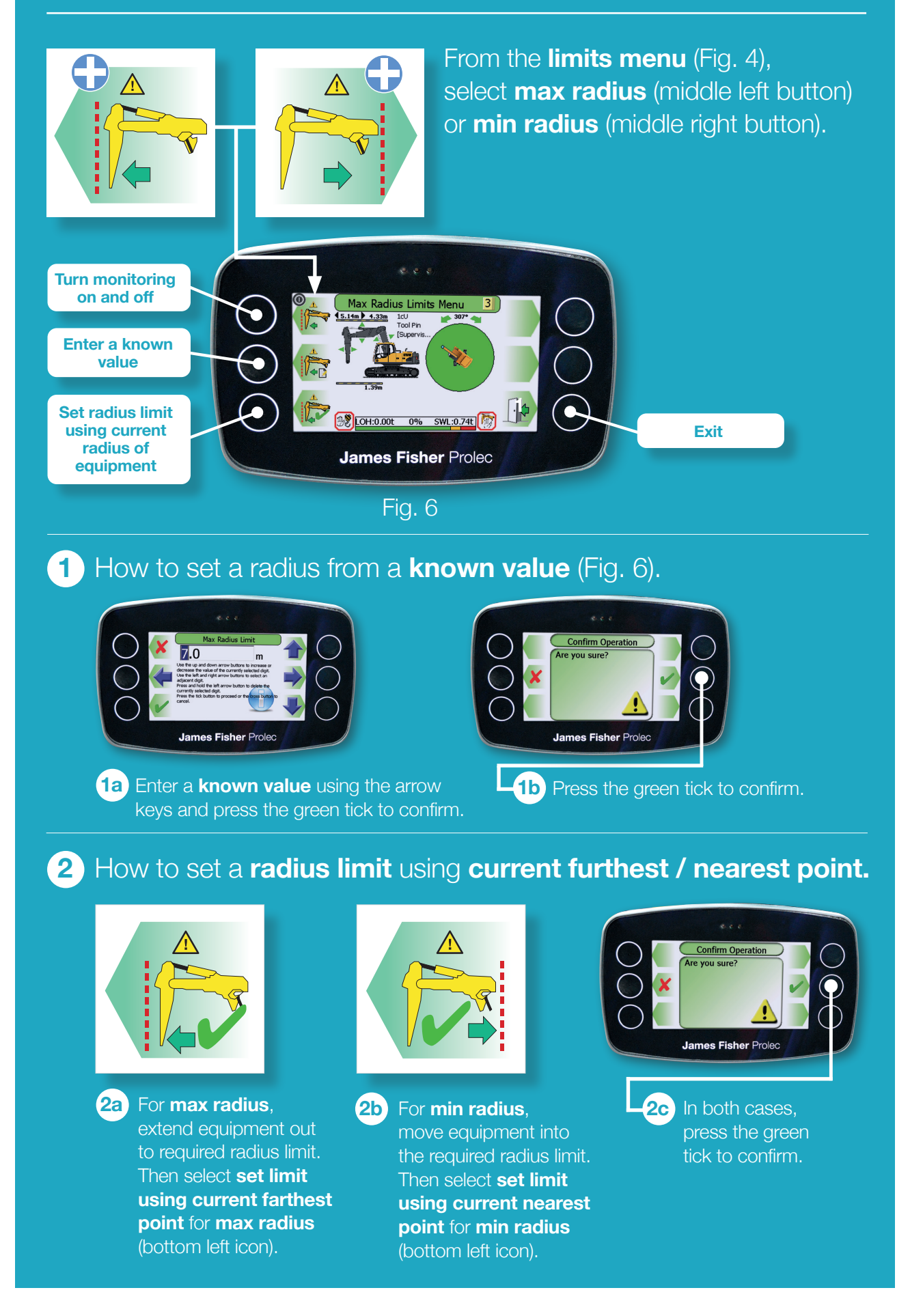

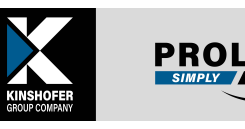

## Low limits menu

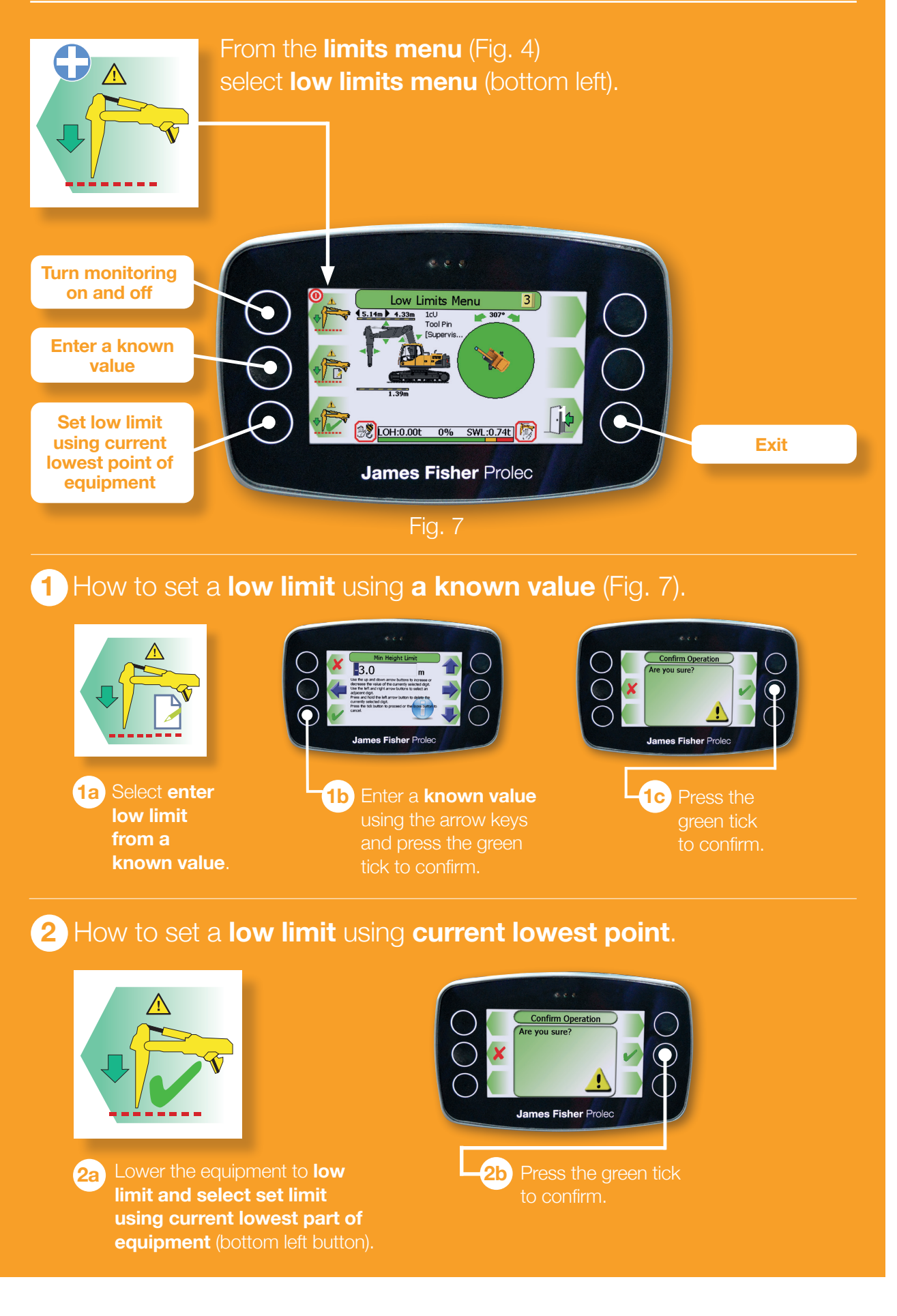

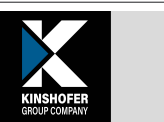

PROI

## Slew limits menu

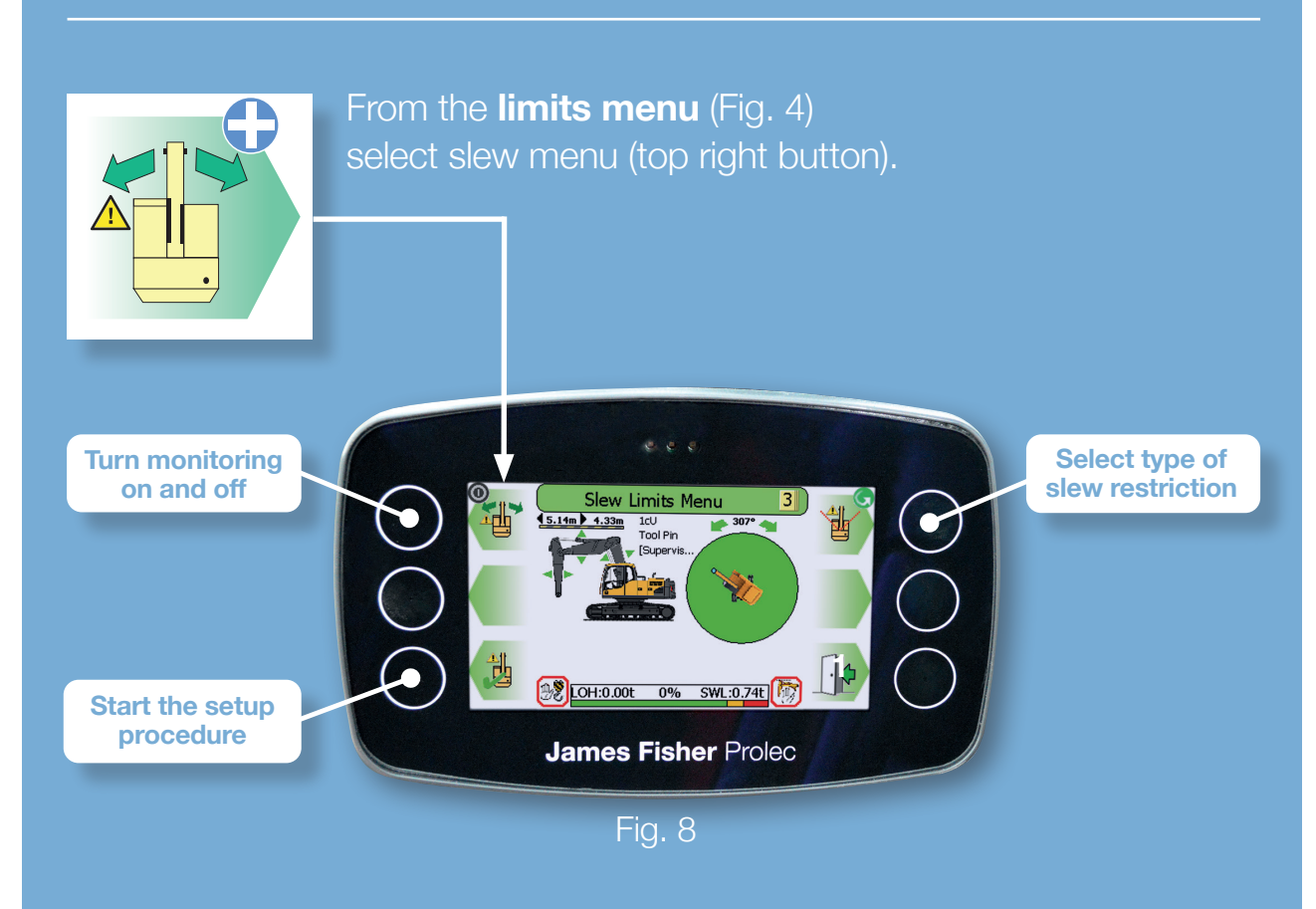

## **Slew types**

In the **slew menu,** the top left hand button turns **monitoring** on and off. Pressing the top right hand button cycles through **slew types** (see below). Once a slew type is selected, press the bottom left hand button to start the setup procedure and follow the on screen instructions.

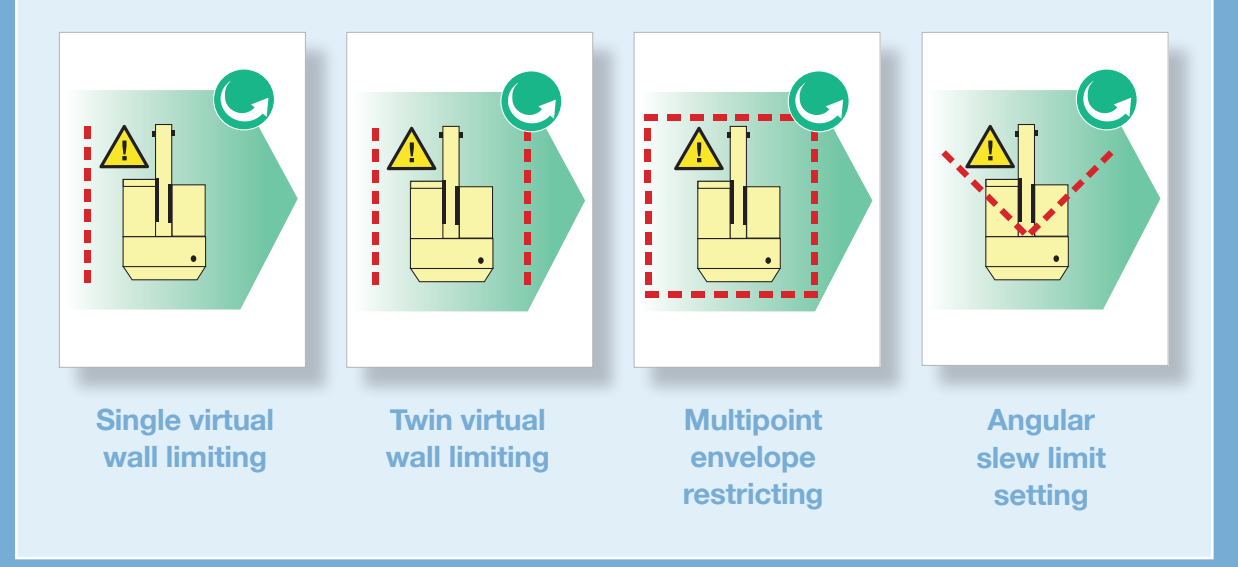

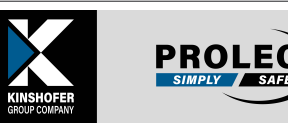

#### **1** How to set the **slew limit** using **equipment's reach** (Fig. 8).

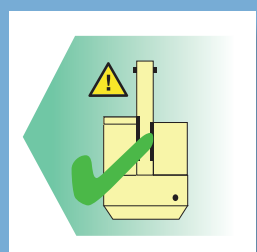

1a With a slew type selected, press start the setup procedure (bottom left hand button).

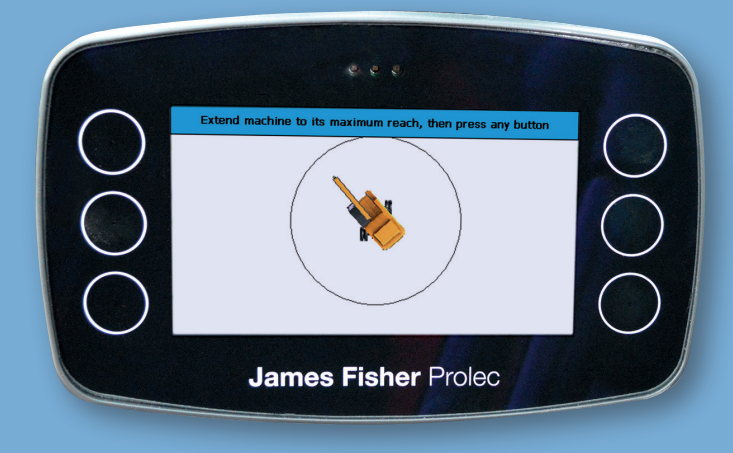

# **1b** Extend the machine to its maximum reach and press any button.

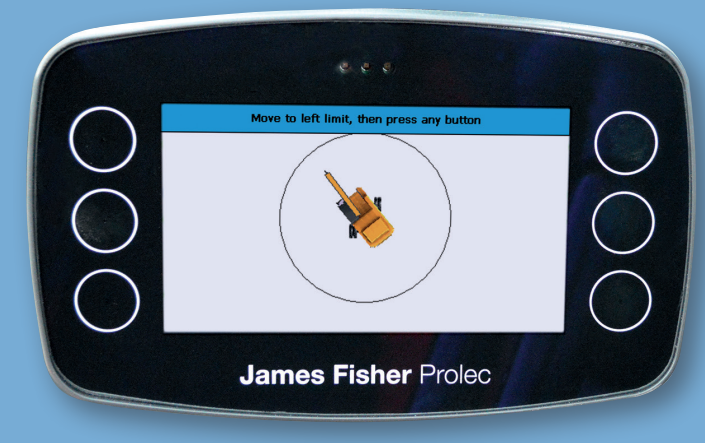

**1c** Follow the instructions on the screen, moving to each required limit.

1d Once machine reaches limit, press any button to move to the next instruction.

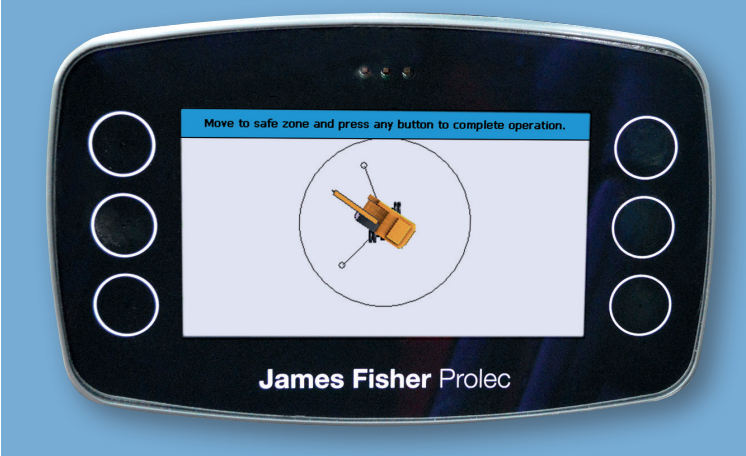

1e With all limits set, move to a safe zone and press any button to complete setup.

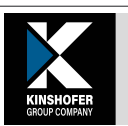

PRO

PME

## **Enabled / disabled indicators**

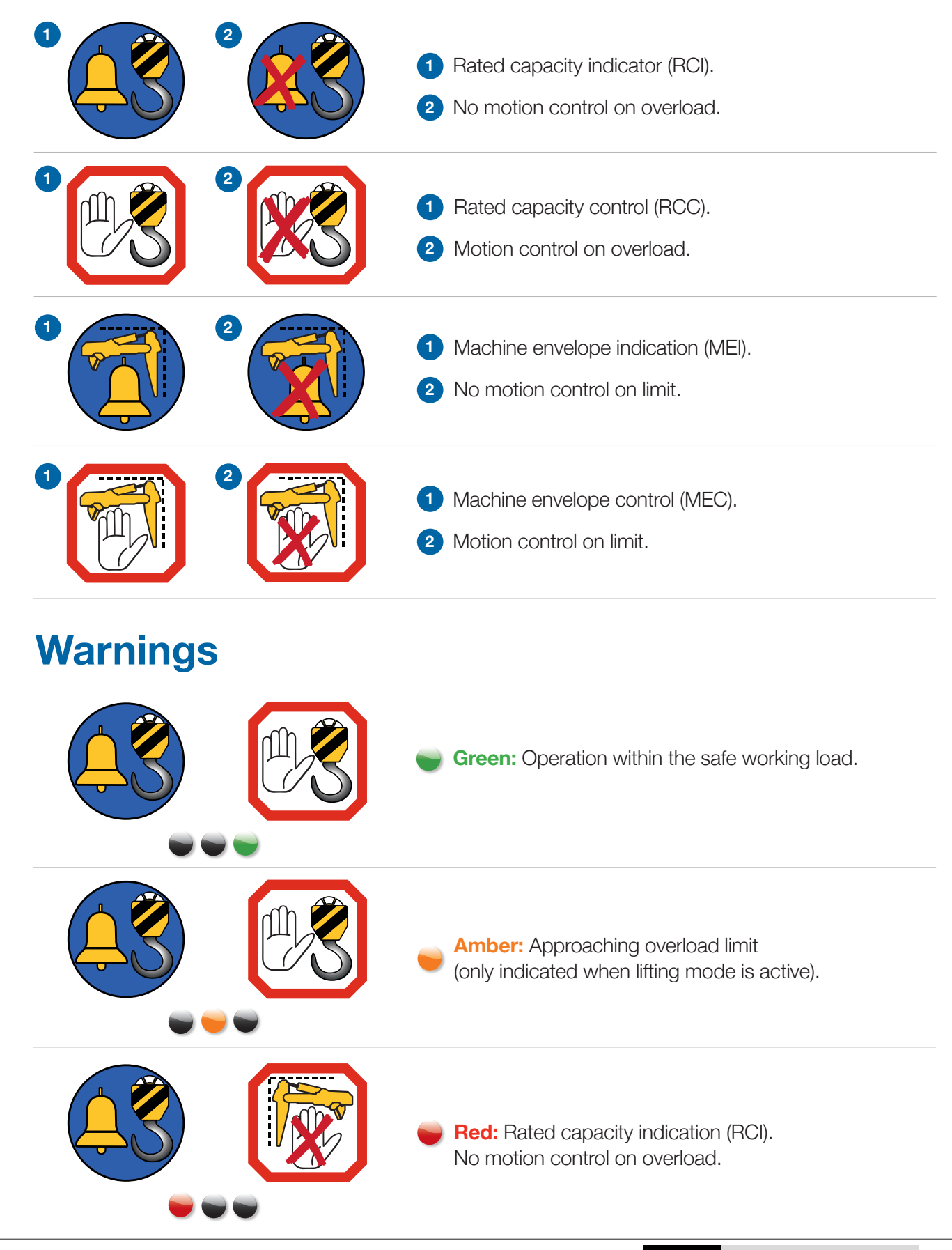

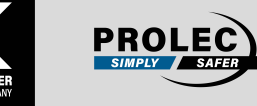

### Warnings (continued)

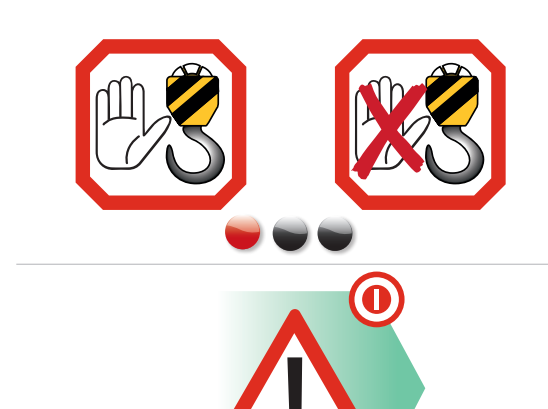

**Red:** Stability control overload or hydraulic limitation control.

Soft override – an action to temporarily disable motion control.

Master override keyswitch – an action to disable motion control whilst key is active.

## **RCI / RCC limits**

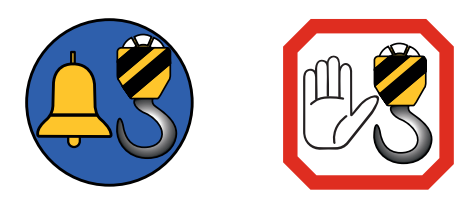

**ON:** when operating with an active RCI / RCC limit, the indicator will NOT have a cross on it.

**OFF:** when operating with an inactive RCI / RCC limit, the indicator will have a cross on it.

## **Machine envelope control limits**

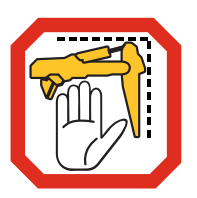

**ON:** when operating with an active machine envelope control limit, the indicator will NOT have a cross on it.

**OFF:** when operating without machine envelope control limits, the indicator will have a cross on it.

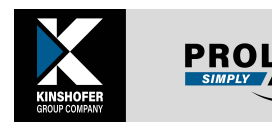

## **PME** problem solvers

#### Dig mode (non-lifting mode):

Is your alarm going off while you're not lifting?

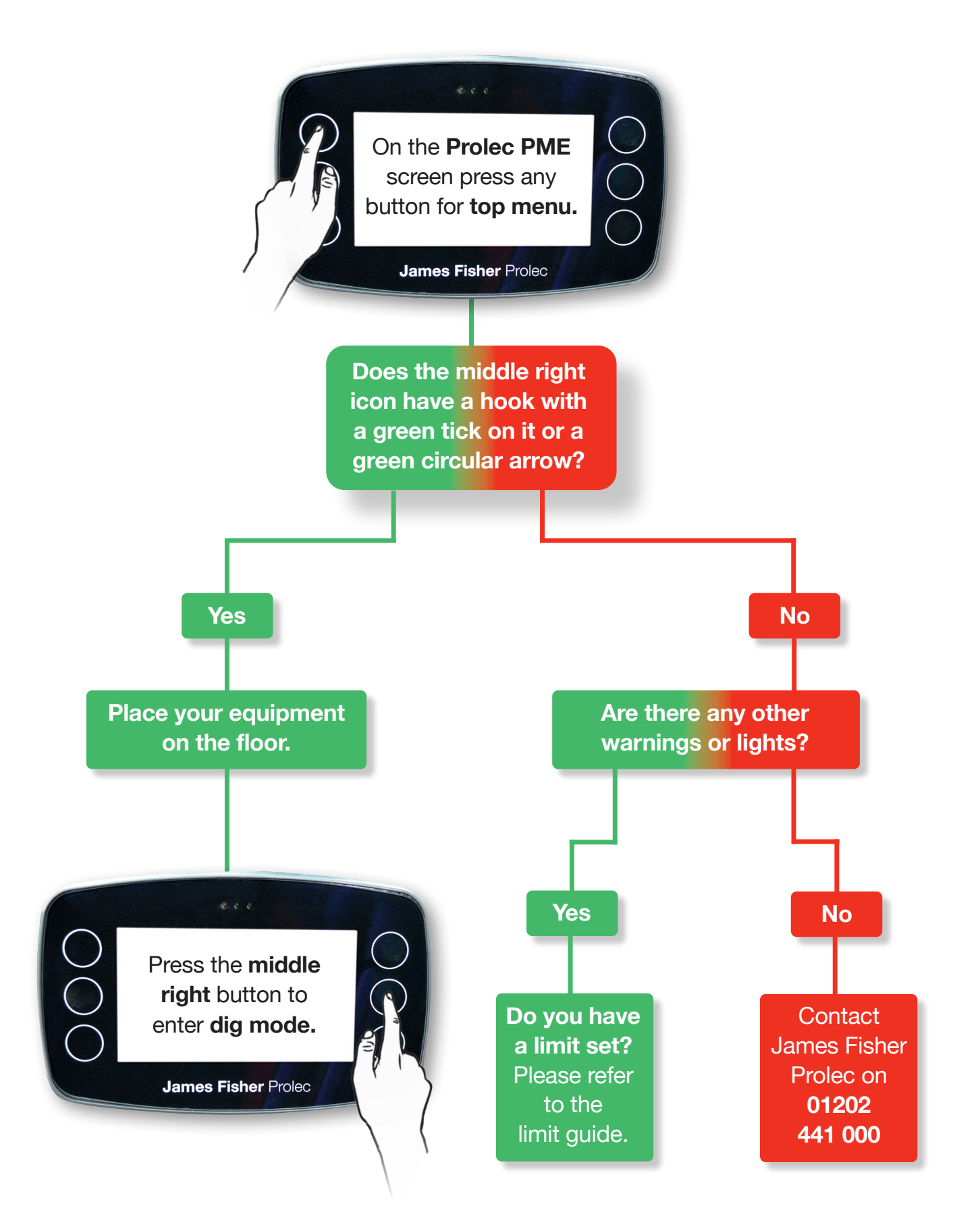

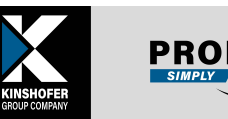

**Stuck in a limit:** Does the system error say you've reached a limit, for example max height?

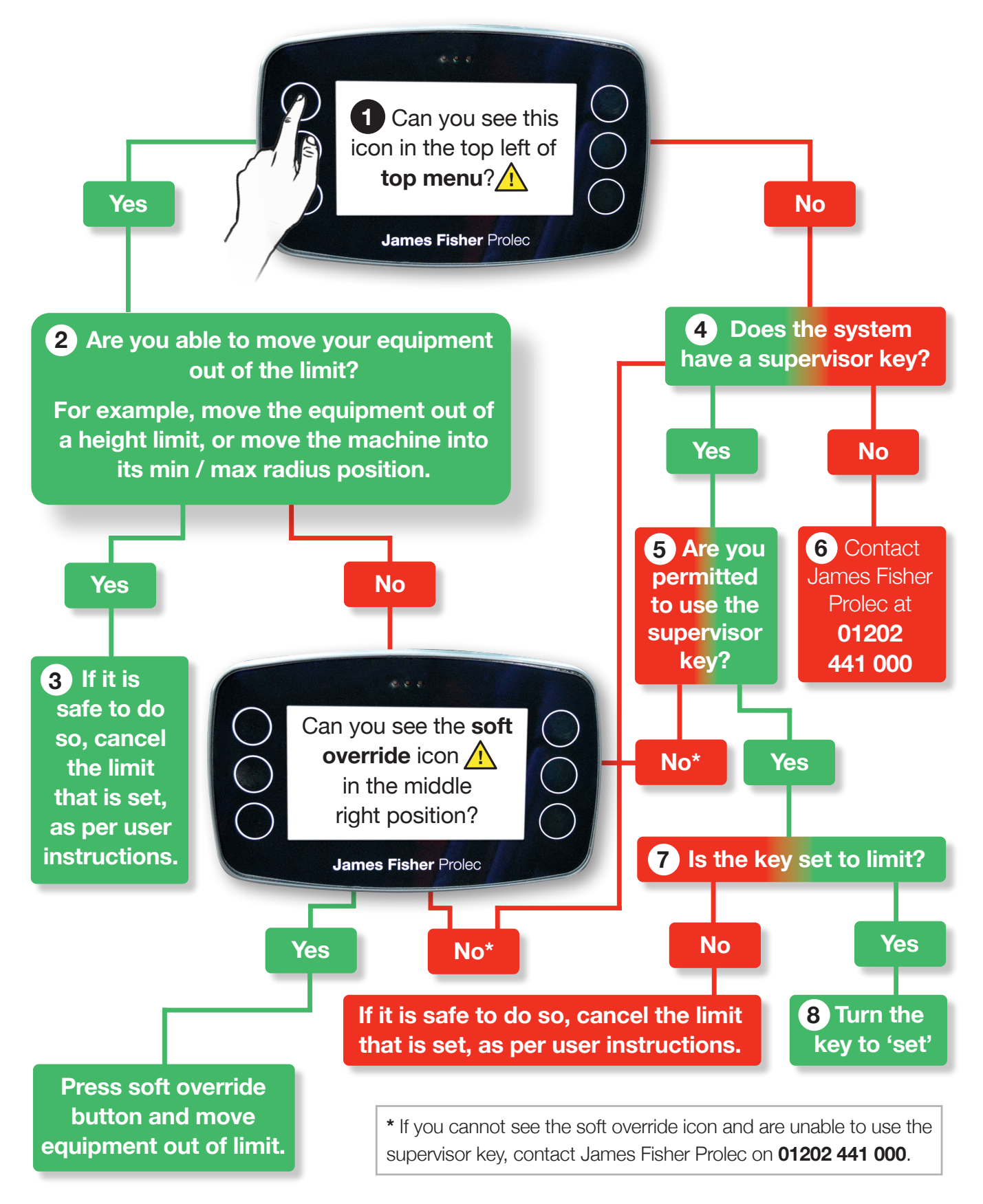

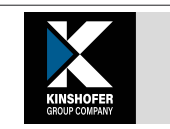

# Let Your Journey Begin.

Plant Safety Solutions Take the guesswork out of Safety

www.prolec.co.uk service@prolec.co.uk +44 (0)1202 441 000

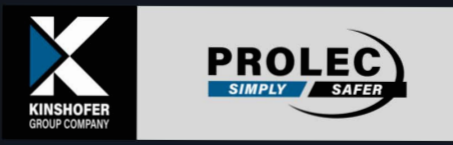

0

-

ROL